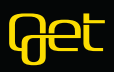

# MIKRO+ OPPKOBLING

### INNSTALLASJON AV MIKRO+

- 1. Sett Mikro+ på toppen av Get box Mikro. Pass på at USB-ledningen vender mot baksiden av Get box Mikro.
- 2. Koble USB-kontakten fra Mikro+ til USB1 på baksiden av Get box Mikro. USB1 er markert med en gul ramme.
- 3. Hvis Get-box Mikro er tilkoblet strøm. Ta ut strømadapter før du starter installasjonen.

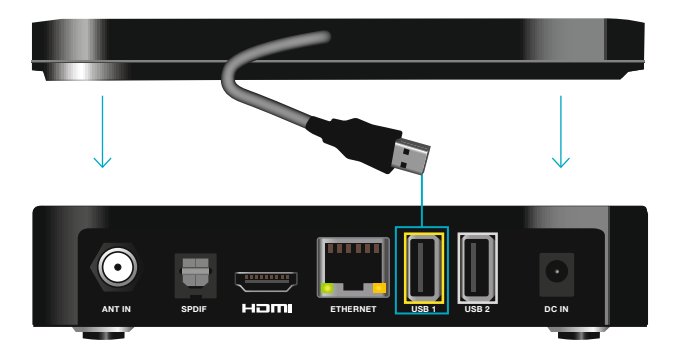

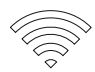

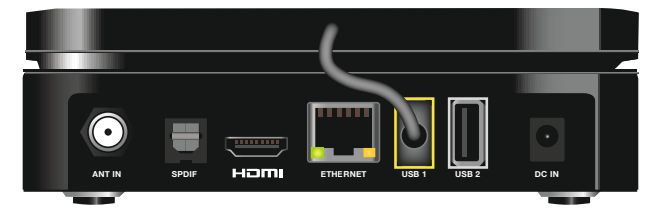

## INNSTALLASJON AV MIKRO+

Sjekk at alle kabler er tilkoblet og at programkortet er plassert i kortplassen på Get box Mikro.

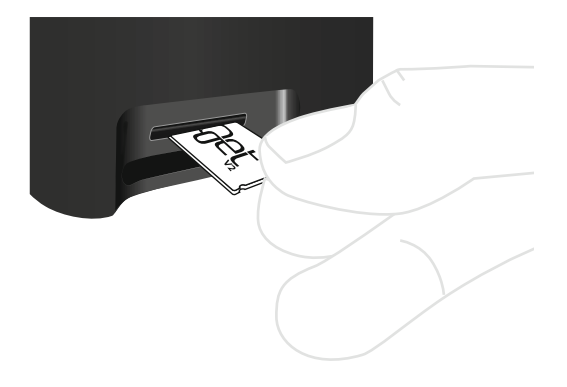

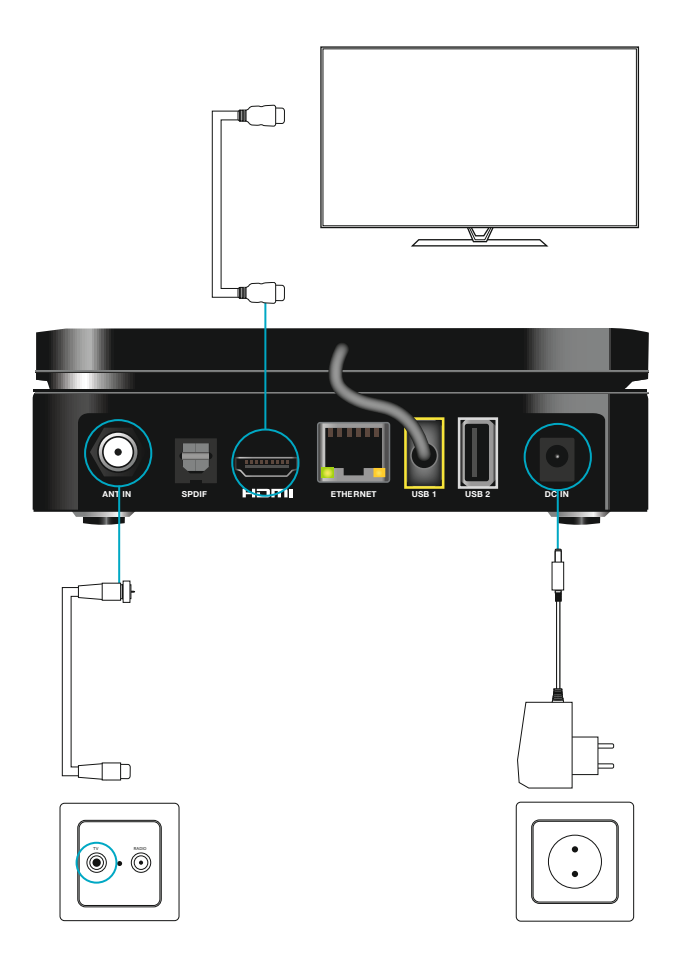

# KOBLE MIKRO+ TIL DET TRÅDLØSE NETTET

- 1. Du vil nå opp installasjonsprosessen på tv-skjermen og etter noen minutter vil du få opp menyen for tilkobling til det trådløse nettet.
- 2. Mikro+ søker etter tilgjengelige trådløse nett. Velg ditt hjemmenett med pilknappene på fjernkontrollen og bekreft med OR. Trådløst nett fra Get har navn (SSID) som begynner med: Get-. Har du kjøpt modem/ruter fra Get vil navn og passord stå på en lapp under modemet/ruteren.

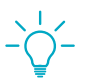

#### INFO

Dersom du allerede har brukt nettverkskabel men vil bytte til trådløst nett, kan du gå direkte til: MINE INNSTILLINGER > NETTVERKSTILKOBLING og velge TRÅDLØST NETT etter at du har koblet til Mikro+. Husk å koble fra strøm og fjern nettverkskabelen før du kobler til Mikro+.

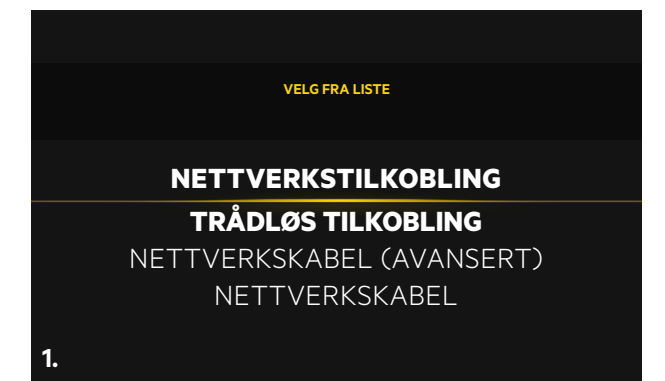

VENNLIGST VELG NETTVERK OG TRYKK "OK" FOR Å KOBLE TIL

### **VELG FRA LISTE**

Get-086E78 Getbox-5G-23A88F Getbox-23A890 Getbox-5GBC87

2.

- 3. Tast inn ditt passord. Velg bokstav/tegn med med pilknappene på fjernkontrollen og bekreft med **®**. Passordet står på en lapp under modem/ruter.
- 4. Når du har tastet inn passordet, gå til BEKREFT med pilknappen på fjernkontrollen og bekreft med . Mikro+ vil nå koble seg til ditt trådløse nett. Når tilkoblingen er utført vil Get box Mikro fortsette installasjonsprosessen og du kan velge dine innstillinger.

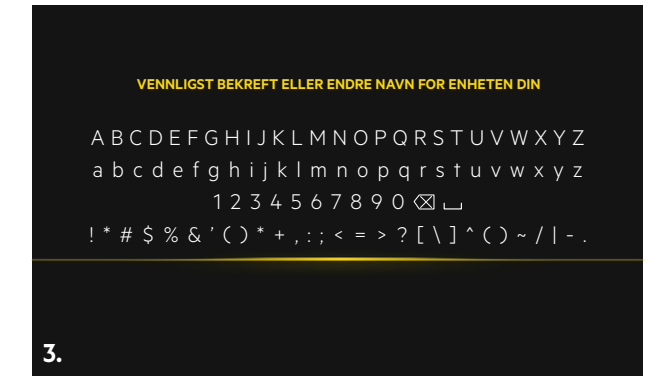

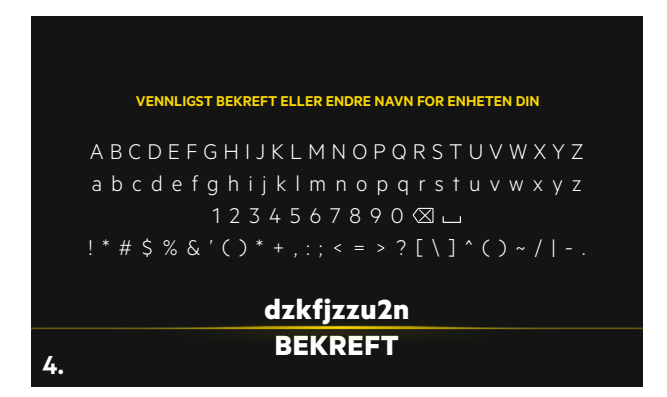

- 5. Velg ønsket menyspråk med pilknappene på fjernkontrollen og bekreft med 💽
- 6. Velg ønsket PIN1-kode med tallknappene på fjernkontrollen. Bekreft PIN1-koden ved å taste den en gang til. PIN1-koden gir deg tilgang til kjøp og foreldrekontroll.

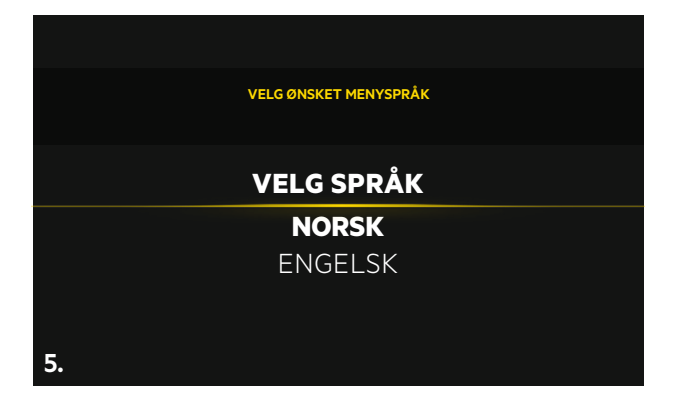

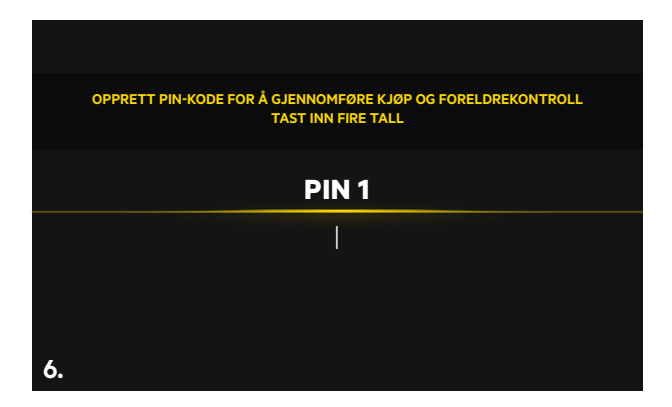

- 7. Velg ønsket menyspråk med pilknappene på fjernkontrollen og bekreft med 💽
- 8. Velg ønsket PIN1-kode med tallknappene på fjernkontrollen. Bekreft PIN1-koden ved å taste den en gang til. PIN1-koden gir deg tilgang til kjøp og foreldrekontroll.

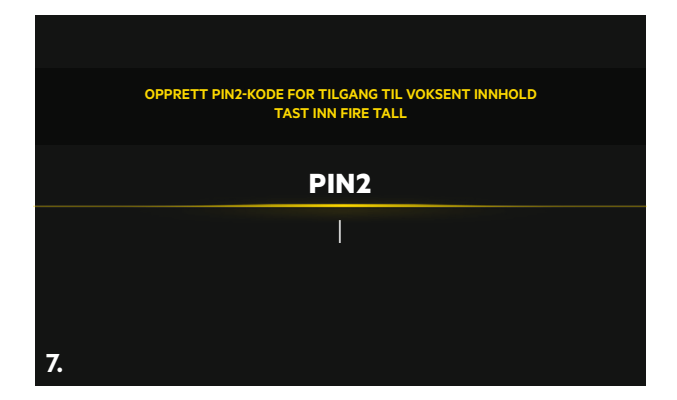

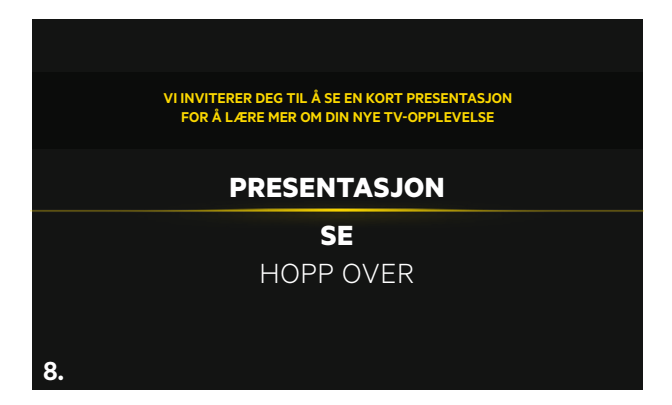

9. Vi anbefaler at du aktiverer PERSONLIGE ANBEFA-LINGER. Velg AKTIVER og bekreft med , så vil vi lettere kunne anbefale innhold til deg. Velg AKTIVER SENERE hvis du ikke ønsker personlige anbefalinger.

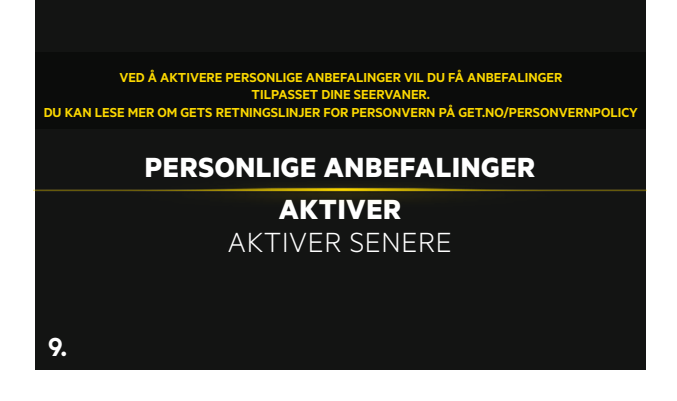

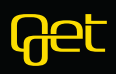